# **Operating the cash register**

Please change to a cash register account area, e.g. SALES.

Now call up the cash register via the button **Call cash register** button in the PC CADDIE toolbar or via **Umsätze/Kasse:** 

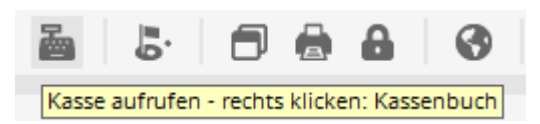

The open cash register window looks like this:

| к | asse               |                  |             |                    |           |                      |       |           |         |                   | _ ×           |
|---|--------------------|------------------|-------------|--------------------|-----------|----------------------|-------|-----------|---------|-------------------|---------------|
|   | GASTRO             | An <u>m</u> elde | n (Carmela) |                    |           |                      |       |           |         |                   | *             |
|   | UMSATZ             | Time Buch        | ungstag     | 12.02.20           |           |                      |       |           |         |                   |               |
|   | Ве                 | diener 🗹 I       | Kasse       |                    | ★ N       | eu                   | + -   | 🧨 Edit    | 🗍 Entf. | 0.                | 00 🔤          |
|   |                    |                  |             |                    |           |                      |       |           |         |                   |               |
|   |                    |                  |             |                    |           |                      |       |           |         |                   |               |
|   |                    |                  |             |                    |           |                      |       |           |         |                   |               |
|   |                    |                  |             |                    |           |                      |       |           |         |                   |               |
|   |                    |                  |             |                    |           |                      |       |           |         |                   |               |
|   |                    |                  |             |                    |           |                      |       |           |         |                   |               |
|   |                    |                  |             |                    |           |                      |       |           |         |                   |               |
|   |                    |                  |             |                    |           |                      |       |           |         |                   |               |
|   |                    |                  |             |                    |           |                      |       |           |         |                   |               |
|   |                    |                  |             |                    |           |                      |       |           |         |                   |               |
|   |                    |                  |             |                    |           |                      |       |           |         |                   |               |
|   |                    |                  |             |                    |           |                      |       |           |         |                   |               |
|   | Kunde (F           | 9)               | =           | Art                | ikel (F1) |                      | ≡     | Zahl      | 1       | <u>S</u> pezia F7 | Lösch. F5     |
|   | Dare Edit          | Konto            |             |                    |           |                      |       |           |         |                   |               |
|   | Pers. <u>c</u> uit | Konto            | Karte F     | 6 Green <u>f</u> e | e F8      | Ein/ <u>A</u> uszahl | ung 🧹 | Ausbuchen | Wie     | derholen F4       | En <u>d</u> e |
|   |                    |                  |             |                    |           |                      |       |           |         |                   |               |

#### Select customer

In the field **Customer** (F9) field, enter your customer's search abbreviation, the full name or just part of the name and the matching persons will be displayed. Another option is the list function button to the right. If you have a Cherry keyboard, you can swipe the magnetic strip of a DGV card and the customer will be dialled immediately. If the person does not yet exist in PC CADDIE, they are entered with **Create new person** to create a new person. Alternatively, you can create a person to whom the booking is made if you do not want to create the person separately, e.g. for the sale of a golf cart. To do this, create a "Guest" or "Walk-in customer" person.

As soon as the customer is selected and appears in the cash register, various small icons may appear, such as a white R in a golden circle, a golden card, a syringe or a house:

| 置 Kasse       |               |                |      |            |     |   |     |   |   |
|---------------|---------------|----------------|------|------------|-----|---|-----|---|---|
|               | An <u>m</u> e | elden (Tester) |      |            |     |   |     |   |   |
|               | ∐ime          | Buchungstag    |      | 01.02.22   |     | * | Neu | * | А |
| Kunden-Filter | ener          | 🖌 Kasse 2      |      |            |     | * | В   | * |   |
|               |               |                | 0,00 | test       |     |   |     |   |   |
|               |               |                | 0,00 | ( test     |     |   |     |   |   |
|               |               |                | 0,00 | chri       |     |   |     |   |   |
|               |               |                | 0,00 | 📑 🏷 test   | 2   |   |     |   |   |
|               |               |                | 0,00 | test       |     |   |     |   |   |
|               |               |                | 0,00 | test       |     |   |     |   |   |
|               |               |                | 0,00 | test       |     |   |     |   |   |
|               |               |                | 0,00 | test       | -   |   |     |   |   |
|               |               |                | 0,00 | 🔓 test     | 3   |   |     |   |   |
|               |               |                | 0,00 | 🏷 🏠 111 te | est |   |     |   |   |
|               |               |                | 1,00 | 🏫 105 test |     |   |     |   |   |
|               |               |                | 4,00 | 🍇 test     |     |   |     |   |   |
|               |               |                | 0,00 | test       |     |   |     |   |   |

| Kunde (F9) | ≡ | Artikel (F1) |  |
|------------|---|--------------|--|
|            |   |              |  |

This has the following meaning:

- 1. R = Regionality mark on the DGV card
- 2. Card = Association player, e.g. Migros Golfpass or PPG player; syringe = Verified Covid certificate
- 3. House = Hotel guest who is currently staying at the hotel.

This has the following meaning:

# Select item

In the field *Article* (F1) field, there are several options for selecting items:

- Enter the search abbreviation of the article
- Enter the name of the item or just part of the name
- Button list function (F2)
- For existing labels with barcode by scanning the item

After **OK** the item is immediately posted to the cash register. After the selection, you can change the quantity in the **number** field accordingly. For faster item selection, we recommend using the quick selection function, see chapter Quick selection.

When you select an item with the status "Bag tag print", the "Book green fee" window appears.

| Greenfee bucher                                                                                | 1                                                                       | × |  |  |  |  |  |
|------------------------------------------------------------------------------------------------|-------------------------------------------------------------------------|---|--|--|--|--|--|
| Sonnenschein, Susanne<br>>> Einzelperson <<<br>>> cmd;warn:memo;Gratis <<<br>Nummer: 202000003 |                                                                         |   |  |  |  |  |  |
| <u>G</u> reenfee-Typ:                                                                          | es 0300 Erwachsene Sonn/Feiertags - Verka $\equiv$ •••                  |   |  |  |  |  |  |
| Datum:                                                                                         | 12.02.20                                                                |   |  |  |  |  |  |
| <u>A</u> bschlagszeit:                                                                         | 09:50 Abschlag-Information:                                             |   |  |  |  |  |  |
| <u>1</u> 0.Tee:                                                                                | : <u>A</u> bschlag-Information:                                         |   |  |  |  |  |  |
| Anzahl Spieler:                                                                                | 1.00     jeweils einzelne Bagtags drucken       (Leer = normaler Preis) |   |  |  |  |  |  |
| 3 Abweichender Spie                                                                            | eler:                                                                   |   |  |  |  |  |  |
| Datensatz:                                                                                     |                                                                         |   |  |  |  |  |  |
| Individuell:                                                                                   | Hcp: <u>C</u> lub:                                                      |   |  |  |  |  |  |
| 4 Lusatztext:                                                                                  |                                                                         |   |  |  |  |  |  |
| 5 Platzdaten:                                                                                  | ≡ •••                                                                   |   |  |  |  |  |  |

- 1. If you would like to print four bag tags for one person, increase the "Number of players" to "4.00".
- 2. Enter a special price for this customer
- 3. Add a different player here (the bag tag will be printed with this name).
- 4. This additional text can be printed on the bag tag if desired.
- 5. Various course data fields can also be integrated on the bag tag.

The more precise settings for your bag tag are made in the Cash desk section. Please also contact PC CADDIE Support for this.

After **OK** the article is posted to the cash register.

The checkout window now shows your customer on the left-hand side and the selected item on the right-hand side:

| Kasse              |                                                  |                          |                           |                                                        |                              | _ ×           |
|--------------------|--------------------------------------------------|--------------------------|---------------------------|--------------------------------------------------------|------------------------------|---------------|
| GASTRO<br>UMSATZ   | An <u>m</u> elden (Car<br><u>T</u> ime Buchungst | mela)<br>ag 12.02.20     | Sonnenschein, Su<br>★ Neu | isan. ()<br>cmd;warn:memo;Grat<br>+ - / Edit III Entf. | Gast<br>Soll: 100.00<br>4.00 | *             |
| Sonnensch          | ein, Susan. ()                                   | 4.00 carm                | 1 Token                   |                                                        | 4.00 4.00                    | carm          |
|                    |                                                  |                          |                           |                                                        |                              |               |
| Kunde (F           | 9)                                               | ∃ Art                    | ikel (F1)                 | Zahl 1                                                 | <u>S</u> pezia F7 Lös        | sch. F5       |
| Pers. <u>E</u> dit | K <u>o</u> nto Ka                                | arte F6 Green <u>f</u> e | ee F8 Ein/ <u>A</u> usza  | nlung 🝧 Bezahlen F12 Wie                               | derholen F4                  | En <u>d</u> e |

You can book in several items in succession for one customer at any time.

With the help of the button **green fee** button (F8) will take you straight to the "Book green fee" window. If you wish to print out your green fee again, click on **Repeat** and **GF wdhl.** (F8).

# **Pay article**

You start the payment process by pressing the button **Pay** (F12). The payment window looks like this:

| Bezahlen                                                 | ×                          |
|----------------------------------------------------------|----------------------------|
| Geben Sie die Bezahlung ein:                             | <b>√</b> <u>о</u> к        |
| Kunde sosu Sonnenschein, Susanne                         | ≡ ••• <u>C</u> lubkarte F6 |
| Total:                                                   | 40.00 <u>R</u> abatt F7    |
| Betra                                                    | g X <u>A</u> bbruch        |
| 💕 Barkasse                                               | 40.00                      |
| 💕 Kreditkarte                                            |                            |
| 📑 Euro Barzahlung                                        |                            |
| 📑 Hotel-Transfer-Zahlung                                 |                            |
| Offe                                                     | en: 0.00                   |
| ▶ <u>O</u> uittungsdruck F5 Normalerweise keine Quittung | - 2                        |
| Auf <u>R</u> echnung ins Konto buchen                    | F11 3                      |
| Zwischenabrechnung drucken                               | F12 4                      |
| Auf anderen Kunden übertragen                            | ✤ F12 5                    |

- 1. You now select the desired payment method by placing the cursor in the corresponding field, the amount changes immediately. You define which payment methods are available for selection in this payment window at another point: Payment methods
- 2. Set the receipt print according to your requirements.
- 3. The function **Post to invoice to account** function can be found in the next chapter.
- 4. Prints an interim statement without finalising the payment process.
- 5. Here you have the option of transferring the payment to another person. You will see the following window:

| Umbuchen auf anderen Kunden                  |       |                     | $\times$ |
|----------------------------------------------|-------|---------------------|----------|
| Auf wen soll der Betrag umgebucht<br>werden? |       | <b>√</b> <u>о</u> к |          |
| Person:                                      | ≣ ••• | X <u>A</u> bbruch   |          |

By entering the corresponding person, the payment for this person is booked.

Press **OK**, the payment process is completed. With **Repeat** (F4) in the cash register, you have the option of viewing your booking again.

# **Article - Split payment**

If you have the items in the checkout and want to split the amount, click on the magic wand in the checkout.

| Kasse              |                                                        |                     |           |                       |                 |            |         |                              | _     | _ ×          |
|--------------------|--------------------------------------------------------|---------------------|-----------|-----------------------|-----------------|------------|---------|------------------------------|-------|--------------|
| GASTRO<br>UMSATZ   | An <u>m</u> elden (Carmela<br><u>T</u> ime Buchungstag | a)<br>19.08.20      | Sonnen    | schein, Susar<br>I    | n. ()<br>NONEWS |            | Goli    | fclub Sonn<br>Soll: 1        | enhof | *            |
| Be                 | ediener 🗹 Kasse                                        |                     | ★ Neu     |                       | + -             | 🖍 Edit     | 🗍 Entf. |                              | 40.00 | <b>~</b>     |
| Sonnensch          | nein, Susan. () 40                                     | .00 carm            | 1         | Jugend Sor            | nn/Feiertag     | gs         | 20      | 40.00                        | 40.00 | carm         |
|                    |                                                        |                     |           |                       |                 |            |         |                              |       |              |
| Kunde (F           | 9)                                                     | ≡ Art               | ikel (F1) |                       | ≡               | Zahl       | 1       | <u>S</u> pezia <sub>F7</sub> | Storn | D F5         |
| Pers. <u>E</u> dit | K <u>o</u> nto<br>Karte                                | F6 Green <u>f</u> e | e F8 Ei   | in/ <u>A</u> uszahlur | ng 🍧 E          | Bezahlen ( | 12 Wied | lerholen F                   | 4 E   | n <u>d</u> e |

Then click on Split current customer

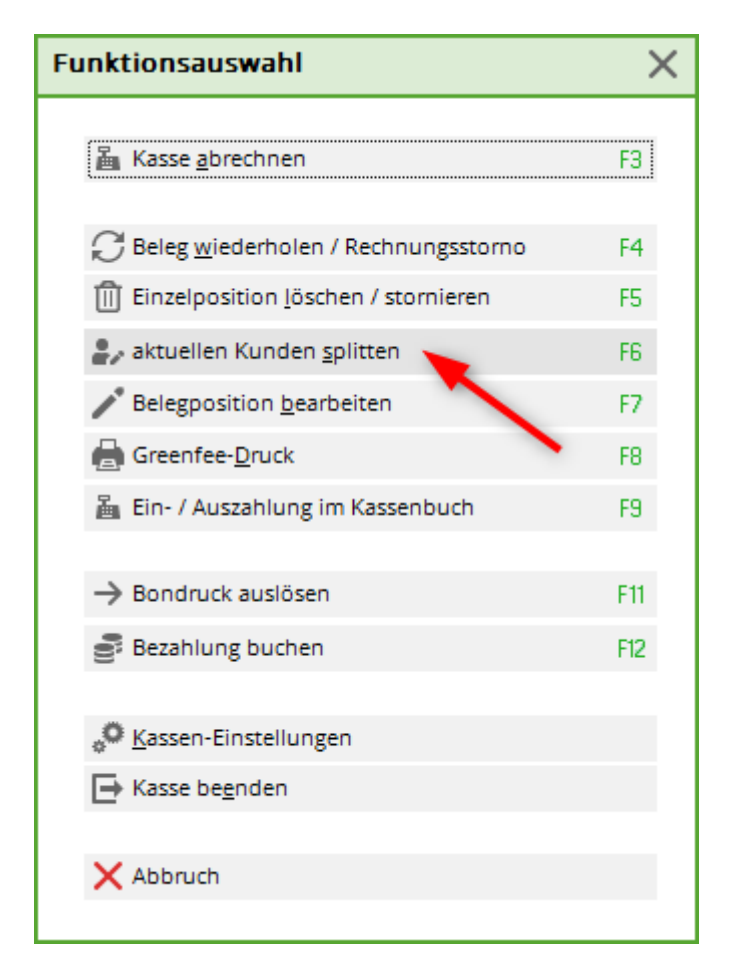

1. select the customer to whom you want to split the items. 2. select the item you want to drag to the selected customer.

| Splitten / Umbuchen          |             |                                                                                              |                                  |
|------------------------------|-------------|----------------------------------------------------------------------------------------------|----------------------------------|
| Von: Sonnenschein, Susan. () | 40.00       | Auf: <u>T</u> isch: <u>o</u> der:<br>F3 <u>K</u> unde:<br><u>B</u> uchungszahl teilen durch: | Kundenwahl F9<br>1 ≡ •••<br>0.00 |
| 1 Jugend Sonn/Feiertags      | 40.00 40.00 | 2                                                                                            |                                  |
|                              |             | ≥>                                                                                           |                                  |
| Alles markieren              | F6          | 🗸 Fertig 🛛 F11 🛛 📓 Bezahlen                                                                  | F12 🗙 Abbruch                    |

Then click on Done or click on Pay. If you click on ready, the items are assigned to the selected customer and you can book further items. If you click on pay, the payment will be made immediately.

# Working with the card system

You also have the option of working at the checkout with the PC CADDIE.id card system at the checkout. Via the button *card* button in the checkout screen you can Edit cards/key fobs etc..

| Kasse              |                                                        |                                                    |                          |                                                   |                       | _ ×           |  |  |
|--------------------|--------------------------------------------------------|----------------------------------------------------|--------------------------|---------------------------------------------------|-----------------------|---------------|--|--|
| GASTRO<br>UMSATZ   | An <u>m</u> elden (Carmela<br><u>T</u> ime Buchungstag | n <u>m</u> elden (Carmela)<br>Buchungstag 12.02.20 |                          | Sonnenschein, Susan. ()<br>cmd;warn:memo;Grat Sol |                       |               |  |  |
| Sonnensch          | ein, Susan. () 4                                       | .00 carm                                           | 1 Token                  |                                                   | 4.00 4.00             | carm          |  |  |
|                    |                                                        |                                                    |                          |                                                   |                       |               |  |  |
| Kunde (F           | :9)                                                    | ≡ Art                                              | ikel (F1)                | Zahl 1                                            | <u>S</u> pezia F7 Lö: | sch. F5       |  |  |
| Pers. <u>E</u> dit | K <u>o</u> nto Karte                                   | F6 Green <u>f</u> e                                | e F8 Ein/ <u>A</u> uszał | nlung 📑 Bezahlen F12 W                            | ederholen F4          | En <u>d</u> e |  |  |

If you have used our PC CADDIE.id card system, you will also see the button *club card* button is also displayed during the payment process. This can also be used for payment if the customer still has a card balance to use for payment:

| Bezahlen                                        |                             | ×  |
|-------------------------------------------------|-----------------------------|----|
| Geben Sie die Bezahlung ein:<br>Zahlende Person | <u>м</u> к                  |    |
| tet2 Tester, Timo                               | Lubkarte (F6)               |    |
| Zu zahlen: >>>>>                                | > 119,00 <u>Rabatt (F7)</u> |    |
| Bezahlung                                       | Betrag <u>H</u> otel (F9)   | וו |
| F1 bar Barkasse                                 |                             |    |
|                                                 |                             |    |
|                                                 |                             |    |
|                                                 |                             |    |
|                                                 | Rückgeld:0,00               |    |
|                                                 |                             |    |
| Uuittungsdruck (F5): Normalerweise keine Quitt  | itung 🔽                     |    |
| Auf <u>R</u> echnung ins Konto buchen           | F11                         |    |
| In der Kasse weiterkassieren                    | F12                         |    |
| Auf anderen Kunden übertragen                   | 会F12                        |    |
|                                                 | ]                           |    |

TIP Card payments are also possible across account areas. For installation, please contact the PC CADDIE Support.

# **Open item postings**

Here you can find out more about Open item postings .

#### **Cancelling articles**

You can cancel a booking that has not yet been paid for and is still in the checkout using the **Delete** button (F5) from the cash register.

You can only return a booking that has already been paid to the cash register via a cancellation process if no daily closing has yet been created. To do this, select **Repeat** (F4). In this window, you will see all the bookings that have been made. Select the booking to be cancelled and click on **Cancellation.** You receive the following selection:

| Rechnung                            |          |
|-------------------------------------|----------|
| Decker and Manager and              |          |
| Rechnung Nummer: 8                  |          |
| Hodel, Kilian                       |          |
|                                     |          |
| 1.0 Erwachsene Sonn/Feiertags 80.   | 00 80.00 |
| Summe:                              | 80.00    |
| 80.00 Barkasse                      | 80.00    |
|                                     |          |
|                                     |          |
| Zahlung stornieren und neu bezahlen | 🔂 F5     |
| Rechnung stornieren                 | FS       |
| X Abbruch                           |          |
|                                     |          |

With *Cancel payment and pay again* the *payment* the payment is cancelled and the items are returned to the checkout for further processing.

| Kasse                               |                                                                             |                                                  |                                     |                                      |                           |                        |                                 | _                              | $\times$ |
|-------------------------------------|-----------------------------------------------------------------------------|--------------------------------------------------|-------------------------------------|--------------------------------------|---------------------------|------------------------|---------------------------------|--------------------------------|----------|
| GASTRO<br>UMSATZ<br>Ba<br>Sonnensch | An <u>m</u> elden<br><u>T</u> ime Buchur<br>ediener ✓ Ka<br>rein, Susan. () | (Carmela)<br>ngstag 12.02.3<br>isse<br>80.00 car | 20 ×                                | nenschein, Sus<br>Neu<br>1 Erwachsen | an. ()<br>cmd;warn<br>+ — | :memo;Gra1             | Salo<br>J Entf.<br>2011 80.00   | Gast<br>30: 0.00<br>80.00      | n        |
| Kunde (l<br>Pers. <u>E</u> dit      | F9)<br>K <u>o</u> nto                                                       | ≡<br>Karte F6 G                                  | Artikel (F1<br>ireen <u>f</u> ee F8 | )<br>Ein/ <u>A</u> uszahl            | ung 🔮                     | Zahl 1<br>Bezahlen F12 | <u>S</u> peziz F<br>Wiederholen | 7 Storno F<br>F4 En <u>d</u> e | 5        |

You now have the option of cancelling the **payment method** to change the payment method. This can happen if the guest realises when paying that they do not have as much cash available as they need, but you have already completed the payment process with cash payment. With (**Pay** (F12) you can now select EC payment, for example.

If the item is to be cancelled completely, click *Cancellation* (F5):

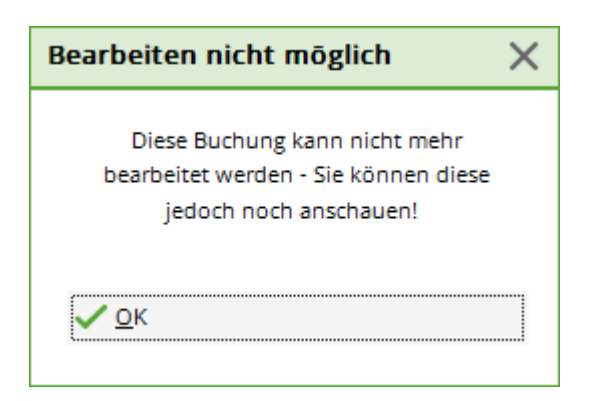

Through **OK** the offsetting entry is made and with **Pay out** to end the process. Your original booking is now completely cancelled. Under **Repeat** you will see the first article booking with the two letters "St." for cancellation.

| Bestimmen, Sie, welcher Beleg wiederholt bzw. storniert werden soll:                                                                                                    | leg sto | rnieren / Druck   | wieder    | holung                           |              |      |                     | ×   |
|----------------------------------------------------------------------------------------------------|---------|-------------------|-----------|----------------------------------|--------------|------|---------------------|-----|
| 1       11.11.07       15:08       Hodel, Carmela       0.00       test         10       12.02.20       09:16       Sonnenschein, Susanne       10.00       carm         11       12.02.20       09:46       Sonnenschein, Susanne       80.00       carm         2       19.11.07       12:03       Hodel, Carmela       60.00       test         3       04.12.07       09:05       T1 Laier, Ursula       0.00       test         4       04.12.07       09:06       T1 Laier, Ursula       40.00       test         5       18.06.08       10:50       40.00       test         6       12.08.08       18:52       Direktkunde 79       80.00       test         7       22.08.08       08:02       Hodel, Carmela*       50.00       test         8       30.07.09       09:46       Hodel, Kilian       80.00       carm         9       St. 4.10.09       08:16       Hodel, Carmela       40.00       carm |         | Bestimmen, Sie, w | velcher B | eleg wiederholt bzw. storniert w | verden soll: |      | ✓ <u>B</u> eleg wdh | ıl. |
| 10       12.02.20       09:16       Sonnenschein, Susanne       10.00       carm         11       12.02.20       09:46       Sonnenschein, Susanne       80.00       carm         2       19.11.07       12:03       Hodel, Carmela       60.00       test         3       04.12.07       09:05       T1 Laier, Ursula       0.00       test         4       04.12.07       09:06       T1 Laier, Ursula       40.00       test         5       18.06.08       10:50       T1 Laier, Ursula       40.00       test         6       12.08.08       18:52       Direktkunde 79       80.00       test         7       22.08.08       08:02       Hodel, Carmela*       50.00       test         8       30.07.09       09:46       Hodel, Carmela       80.00       carm         9       \$t, 4.10.09       08:16       Hodel, Carmela       40.00       carm                                                        | 1       | 11.11.07          | 15:08     | Hodel, Carmela                   | 0.00         | test | <u>G</u> F wdhl.    | F8  |
| 11       12.02.20       09:46       Sonnenschein, Susanne       80.00       carm         2       19.11.07       12:03       Hodel, Carmela       60.00       test         3       04.12.07       09:05       T1 Laier, Ursula       0.00       test         4       04.12.07       09:06       T1 Laier, Ursula       40.00       test         5       18.06.08       10:50       11 Laier, Ursula       40.00       test         6       12.08.08       18:52       Direktkunde 79       80.00       test         7       22.08.08       08:02       Hodel, Carmela*       50.00       test         8       30.07.09       09:46       Hodel, Carmela       80.00       carm         9       St. 4.10.09       08:16       Hodel, Carmela       40.00       carm                                                                                                    | 10      | 12.02.20          | 09:16     | Sonnenschein, Susanne            | 10.00        | carm |                     |     |
| 2       19.11.07       12:03       Hodel, Carmela       60.00       test         3       04.12.07       09:05       T1 Laier, Ursula       0.00       test         4       04.12.07       09:06       T1 Laier, Ursula       40.00       test         5       18.06.08       10:50       40.00       test         6       12.08.08       18:52       Direktkunde 79       80.00       test         7       22.08.08       08:02       Hodel, Carmela*       50.00       test         8       30.07.09       09:46       Hodel, Carmela       40.00       carm         9       \$t. 4.10.09       08:16       Hodel, Carmela       40.00       carm                                                                                                    | 11      | 12.02.20          | 09:46     | Sonnenschein, Susanne            | 80.00        | carm | <u>S</u> chauen     | F4  |
| 3       04.12.07       09:05       T1 Laier, Ursula       0.00       test         4       04.12.07       09:06       T1 Laier, Ursula       40.00       test         5       18.06.08       10:50       40.00       test         6       12.08.08       18:52       Direktkunde 79       80.00       test         7       22.08.08       08:02       Hodel, Carmela*       50.00       test         8       30.07.09       09:46       Hodel, Kilian       80.00       carm         9       St. 4.10.09       08:16       Hodel, Carmela       40.00       carm                                                                                                    | 2       | 19.11.07          | 12:03     | Hodel, Carmela                   | 60.00        | test | Storno              | F5  |
| 4       04.12.07       09:06       T1 Laier, Ursula       40.00       test         5       18.06.08       10:50       40.00       test         6       12.08.08       18:52       Direktkunde 79       80.00       test         7       22.08.08       08:02       Hodel, Carmela*       50.00       test         8       30.07.09       09:46       Hodel, Kilian       80.00       carmela         9       St. 4.10.09       08:16       Hodel, Carmela       40.00       carmela                                                                                                    | 3       | 04.12.07          | 09:05     | T1 Laier, Ursula                 | 0.00         | test | -                   |     |
| 5       18.06.08       10:50       40.00 test         6       12.08.08       18:52       Direktkunde 79       80.00 test         7       22.08.08       08:02       Hodel, Carmela*       50.00 test         8       30.07.09       09:46       Hodel, Kilian       80.00 carm         9       St. 4.10.09       08:16       Hodel, Carmela       40.00 carm                                                                                                    | 4       | 04.12.07          | 09:06     | T1 Laier, Ursula                 | 40.00        | test | <u>A</u> rchiv      | F9  |
| 6       12.08.08       18:52       Direktkunde 79       80.00       test         7       22.08.08       08:02       Hodel, Carmela*       50.00       test         8       30.07.09       09:46       Hodel, Kilian       80.00       carm         9       St. 4.10.09       08:16       Hodel, Carmela       40.00       carm                                                                                                    | 5       | 18.06.08          | 10:50     |                                  | 40.00        | test | Abbruch             |     |
| 7       22.08.08       08:02       Hodel, Carmela*       50.00       test         8       30.07.09       09:46       Hodel, Kilian       80.00       carm         9       \$1,4.10.09       08:16       Hodel, Carmela       40.00       carm                                                                                                    | 6       | 12.08.08          | 18:52     | Direktkunde 79                   | 80.00        | test | < Poolacii          |     |
| 8         30.07.09         09:46         Hodel, Kilian         80.00         carm           9         St. 4.10.09         08:16         Hodel, Carmela         40.00         carm                                                                                                    | 7       | 22.08.08          | 08:02     | Hodel, Carmela*                  | 50.00        | test |                     |     |
| 9 St. 4.10.09 08:16 Hodel, Carmela 40.00 carm                                                                                                    | 8       | 30.07.09          | 09:46     | Hodel, Kilian                    | 80.00        | carm |                     |     |
|                                                                                                    | 9       | St. 4.10.09       | 08:16     | Hodel, Carmela                   | 40.00        | carm |                     |     |

With **Cancel invoice** (F5) the **invoice** is cancelled, the payment is retained and the money remains in the cash register. This can happen, for example, if a guest complains that they have not received the token on the invoice and do not want one. In this case, you must make a payment from the cash register.

For example, cancel the token. If you click on **Pay out** the corresponding amount is suggested as the payout amount in the payment screen. You pay this money to the customer.

# Cancelling items after the daily closing

As soon as a daily closing has been carried out, all transactions are completed and can be cancelled under the button *Repeat* button are no longer visible. With the help of *Archive* you can retrieve the posting to the cash register accordingly.

| Rechnung wählen                                                      | ×            |
|----------------------------------------------------------------------|--------------|
| Wählen Sie den Kunden oder direkt<br>die gewünschte Rechnungsnummer: | ✓ <u>O</u> K |
| Rechnung                                                             |              |

After entering the customer and the invoice number, which you have to select in advance from the account entries, the following window opens:

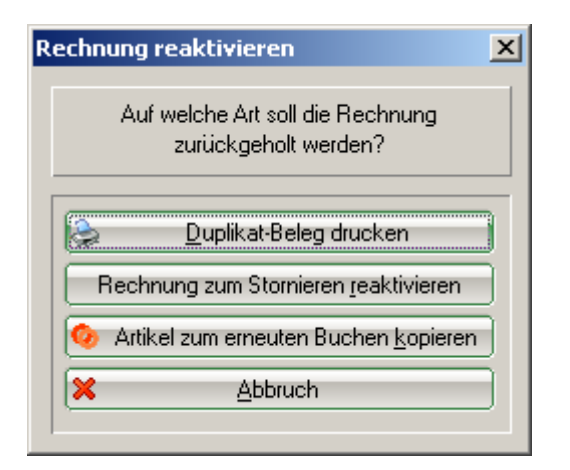

With **Reactivate invoice for cancellation** you bring the entire booking back to the cash register. By selecting the article and **Cancellation** the booking is corrected.

| Kasse              |                                                      |                     |                           |                                                 |                                     | _ ×           |
|--------------------|------------------------------------------------------|---------------------|---------------------------|-------------------------------------------------|-------------------------------------|---------------|
| GASTRO<br>UMSATZ   | An <u>m</u> elden (Carme<br><u>T</u> ime Buchungstag | la)<br>12.02.20     | Sonnenschein, Su<br>★ Neu | san. ()<br>cmd;warn:memo;Grat<br>+ — / Edit 🕅 E | Gast<br>Soll: 100.00<br>intf. 13.20 | *             |
| Sonnensch          | ein, Susan. () 1                                     | 3.20 carm           | 1 Range-Fe                | e 2020000                                       | 05 10.00 10.00                      | Fearm         |
|                    |                                                      |                     | 1 Token Ak                | tion                                            | 3.20 3.20                           | carm          |
|                    |                                                      |                     |                           |                                                 |                                     |               |
| Kunde (F           | 59)                                                  | ≡ Art               | ikel (F1)                 | Zahl 1                                          | Spezia F7 Stor                      | rno F5        |
| Pers. <u>E</u> dit | K <u>o</u> nto Karte                                 | F6 Green <u>f</u> e | ee F8 Ein/ <u>A</u> uszah | lung 💣 Bezahlen F12                             | Wiederholen F4                      | En <u>d</u> e |

Another cancellation option is to work with a minus sign. Select the customer again in the cash register, book the green fee article that is to be corrected and enter the number of players in the field **Number of players** field, enter the corresponding number of corrections with a minus sign, for example "-1":

| Greenfee buchen                                                                                | ×                                 |
|------------------------------------------------------------------------------------------------|-----------------------------------|
| Sonnenschein, Susanne<br>>> Einzelperson <<<br>>> cmd;warn:memo;Gratis <<<br>Nummer: 202000003 | ✓ <u>O</u> K<br>X <u>A</u> bbruch |
| <u>G</u> reenfee-Typ: es 0300 Erwachsene Sonn/Feiertags - Verka = •••                          |                                   |
| Datum:12.02.20Abschlagszeit:09:48Abschlag-Information:10.Tee::Abschlag-Information:            |                                   |
| Anzahl Spieler: Jeweils einzelne Bagtags drucken<br>Spezial-Preis: (Leer = normaler Preis)     |                                   |
| Abweichender Spieler:                                                                          |                                   |
| Datensatz:                                                                                     |                                   |
| Individuell: <u>H</u> cp: <u>C</u> lub:                                                        |                                   |
| <u>Z</u> usatztext:                                                                            |                                   |
| Platzdaten:                                                                                    |                                   |

Confirm your entry with **OK.** 

You will see the booking in the checkout window.

| Kasse              |                                                        |                     |                       |                              |                          | -                             | _ ×           |
|--------------------|--------------------------------------------------------|---------------------|-----------------------|------------------------------|--------------------------|-------------------------------|---------------|
| GASTRO<br>UMSATZ   | An <u>m</u> elden (Carmela<br><u>T</u> ime Buchungstag | i)<br>12.02.20      | Sonnenschein          | , Susan. ()<br>cmd;warn:memo | o;Grat<br>Edit III Entf. | Gast<br>Saldo: 0.00<br>-60.00 | *             |
| E Sannansch        | ediener 🗹 Kasse                                        | 00 carm             | -1 Enuro              | brana Washantarr             | 0                        | 50.00 - 60.00 E               |               |
|                    | , 2020 ( ) 00.                                         |                     |                       |                              |                          |                               |               |
| Kunde (i           | F9)                                                    | Art                 | ikel (F1)             | ≡ Zah                        | 1 -1                     | Spezia F7 Storr               | 10 F5         |
| Pers. <u>E</u> dit | K <u>o</u> nto<br>Karte                                | F6 Green <u>f</u> e | e F8 Ein/ <u>A</u> us | szahlung 🎅 Auszał            | hlen F12 Wiede           | erholen F4 E                  | in <u>d</u> e |

To finalise the booking, select *Payout* in the corresponding payment method or *Post to account*, to post the credit to the customer's account, for example. You will receive the following option:

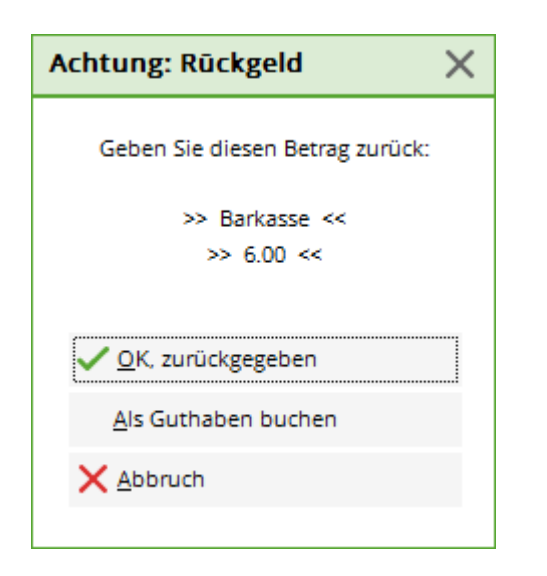

With **Post as credit** this amount remains as a credit.

# **Discount article**

For green fee items: After selecting the green fee item, you can enter a corresponding special price:

| Greenfee bucher         | 1                                                                                              | × |
|-------------------------|------------------------------------------------------------------------------------------------|---|
|                         | Sonnenschein, Susanne<br>>> Einzelperson <<<br>>> cmd;warn:memo;Gratis <<<br>Nummer: 202000004 |   |
| <u>G</u> reenfee-Typ:   | es 0300 Erwachsene Sonn/Feiertags - Verka  es •••                                              |   |
| <u>D</u> atum:          | 12.02.20                                                                                       |   |
| <u>A</u> bschlagszeit:  | 10:02 Abschlag-Information:                                                                    |   |
| <u>1</u> 0.Tee:         | : <u>A</u> bschlag-Information:                                                                |   |
| <u>A</u> nzahl Spieler. | 1.00 🧹 jeweils einzelne Bagtags drucken                                                        |   |
| <u>S</u> pezial-Preis:  | (Leer = normaler Preis)                                                                        |   |
| Abweichender Spie       | ler:                                                                                           |   |
| <u>D</u> atensatz:      | $\equiv \cdots$                                                                                |   |
| Individuell:            | Hcp: <u>C</u> lub:                                                                             |   |
| <u>Z</u> usatztext:     |                                                                                                |   |
| <u>P</u> latzdaten:     | ≡ •••                                                                                          |   |

Discounting at the checkout:

If you have posted an item to the cash register, change the price of the item with the button **Special** (F7).

| pezial-Buchung 🗖 🗙 |                    |                     |           |       |           |  |
|--------------------|--------------------|---------------------|-----------|-------|-----------|--|
| Geb                | en Sie bitte die g | <b>√</b> <u>о</u> к |           |       |           |  |
| Buchung            | Informatio         | n                   | Handnotiz | :     | X Abbruch |  |
| <u>T</u> yp:       | r 0000             | Range-F             | ee        | ≡…    |           |  |
| <u>T</u> ext:      | Range-Fee          |                     | 2020000   | 005   |           |  |
| <u>Z</u> usatz:    |                    |                     |           |       |           |  |
| Rabatt: 1          | 0.0 %              | <u>A</u> nzahl      | : 1.0     |       |           |  |
| Einzel: 2          | 10.00              | <u>G</u> esam       | t:        | 10.00 | 3         |  |
| Original:          | 10.00              |                     |           |       | -         |  |
| <u>S</u> er.Nr.:   | 20200005           |                     |           |       |           |  |
| <u>B</u> uchen auf | L Carmela          |                     |           | -     |           |  |
| <u>K</u> unde:     | sosu Sonnenso      | hein, Sus           | anne      | ≡ ••• |           |  |
|                    |                    |                     |           |       |           |  |
| <u>D</u> atum:     | 12.02.2020         | <u>Z</u> eit:       | 10:05     |       |           |  |
|                    | Kein Bearbeiten i  | möglich!            |           |       |           |  |

- 1. You can enter a simple percentage in the discount field, e.g. 10 %, the price will be reduced by 10 %.
- 2. The unit price can be changed accordingly.
- 3. The total price can be changed accordingly.

With **OK** PC CADDIE requires a reason for the price change:

| Preis-Ānderung                                            | ×                   |
|-----------------------------------------------------------|---------------------|
| Bitte geben Sie einen Grund für<br>die Preis-Änderung an: | <b>√</b> <u>о</u> к |
| Aktion                                                    | X Abbruch           |
| 4.00 -> 3.20                                              |                     |

This reason will be printed on your receipt. The new item price is then transferred to the cash register.

If a customer has purchased several items and now receives a total discount of 10% on everything, the button *discount* button when paying.

| Bezahlen                                                             |             | ×                    |
|----------------------------------------------------------------------|-------------|----------------------|
| Geben Sie die Bezahlung ein:                                         |             | <b>√</b> <u>о</u> к  |
| Kunde sosu Sonnenschein, Susanne                                     | ≡ •••       | <u>C</u> lubkarte F6 |
| Total:                                                               | 40.00       | Rabatt F7            |
|                                                                      | Betrag      | × Abbruch            |
| 📑 Barkasse                                                           | 40.00       |                      |
| 💕 Kreditkarte                                                        |             |                      |
| 🝧 Euro Barzahlung                                                    |             |                      |
| 💕 Hotel-Transfer-Zahlung                                             |             |                      |
|                                                                      | Offen: 0.00 |                      |
| Quittungsdruck F5 Normalerweise keine Qu                             | uittung 💌   |                      |
| Auf <u>R</u> echnung ins Konto buchen     Zwischenabrechnung drucken | F11<br>F12  |                      |
| <ul> <li>Auf anderen Kunden übertragen</li> </ul>                    |             |                      |

| R | abatt                                                             | ×         |
|---|-------------------------------------------------------------------|-----------|
|   | Geben Sie bitte den Rabatt an:                                    |           |
|   | Rabattierbarer Grundpreis: 426,60                                 | X Abbruch |
|   |                                                                   |           |
|   | = Effektivpreis: 425,50<br>Rabatt/Effektivpr.: 00 % - Abzug: 0,00 |           |
|   | + Ohne Rabatt: 0,00                                               |           |
|   | = Zu Zahlen: 426,60                                               |           |
|   |                                                                   |           |

The amount to be paid is calculated automatically when the discount is entered. Click  ${\it OK}$  to finalise the booking.

# **Operator billing and daily closing**

| sen      | -Abrechnung                                                         |                                                                                                    | ×                                                                                                    |
|----------|---------------------------------------------------------------------|----------------------------------------------------------------------------------------------------|----------------------------------------------------------------------------------------------------|
| N<br>ab  | flit dieser Funktion wird der Kas:<br>schluss gedruckt bzw. durchge | sen-<br>führt!                                                                                                    |                                                                                                    |
| Nurd     | dieser Bediener:                                                    |                                                                                                    |                                                                                                    |
|          | 🙎 Tester                                                            | -                                                                                                    |                                                                                                    |
| Kon      | nplett                                                              | •                                                                                                    |                                                                                                    |
|          | <u>B</u> ediener-Abrechnung                                         | F3                                                                                                    |                                                                                                    |
| 2        | <u>T</u> ages-Abschluss                                             | F4                                                                                                    |                                                                                                    |
| ٢        | Alten Abschluss drucken                                             | F8                                                                                                    |                                                                                                    |
| Ð        | Alten Abschluss detailliert                                         | F9                                                                                                    |                                                                                                    |
|          | EC-Cash-Belastungen kopier                                          | en                                                                                                    |                                                                                                    |
|          | Liste der Preisänderungen                                           |                                                                                                    |                                                                                                    |
| <b>→</b> | Offene Kunden ins Konto buc                                         | hen                                                                                                    |                                                                                                    |
|          | Nur (<br>Kon                                                        | Ssen-Abrechnung         Mit dieser Funktion wird der Kassabschluss gedruckt bzw. durchge         Nur dieser Bediener:         Tester         Tester         Komplett         I       Bediener-Abrechnung         I       Bediener-Abrechnung         I       Alten Abschluss drucken         I       Alten Abschluss detailliert         I       EC-Cash-Belastungen kopier         I       Liste der Preisänderungen         I       Offene Kunden ins Konto buc | Alten Abschluss detailliert<br>Alten Abschluss detailliert<br>EC-Cash-Belastungen kopieren<br>Offene Kunden ins Konto buchen |

- 1. Operator billing
- 2. End of the day
- 3. Print old degree
- 4. Old financial statements in detail
- 5. Copy EC-Cash debits
- 6. List of price changes
- 7. Post open customers to the account

# Ball ticket payment shown in the daily financial statement

The following article must be created so that payments with the ball card can be shown in the daily closing.

| rtikel              |                        |                      |                                |              | ? _ ×                    |
|---------------------|------------------------|----------------------|--------------------------------|--------------|--------------------------|
| Artikel             | kbez                   | 0000                 | Fibu-Konto:                    |              | ( ≡ )                    |
| Bezeichnung         | Karten-Zahlung         |                      | Kennung                        |              |                          |
| <u>G</u> ruppe      | ZKS Zahlk              | artensystem          | <ul> <li>Neu Gruppe</li> </ul> | Lösch.       | + <u>N</u> eu            |
| Farbschema          |                        |                      | + Neu                          | / Bearbeiten |                          |
| G <u>r</u> ößensch. |                        |                      | - HNeu                         | / Bearbeiten | <u>A</u> ndern F11       |
| Preise / Menge      | n                      |                      |                                |              | 🗍 Löschen F5             |
| <u>S</u> tatus      | Versteckt              | ▼ Ein <u>h</u> eit   | 1 St                           | ück 👻        | Chu i i i                |
| Kalkulation         |                        | MwSt:                | 16.0 %                         | kein Rabatt  | Le_ Kopie <u>-</u> > Neu |
| Farben / Größe      | enk <u>o</u> mbination | Neu L <u>ö</u> schen |                                |              |                          |
|                     |                        |                      | EK (netto)                     | 0.00         | ••• Details F6           |
|                     |                        |                      | EK (effektiv)                  | 0.00         | Bestand <u>t</u> eile    |
|                     |                        |                      | <u>V</u> K (brutto)            | 0.00         |                          |
|                     |                        |                      | Marge: 0.00                    | 96           | Automatik                |
|                     |                        |                      | Bestand                        | dsführung    |                          |
|                     |                        |                      | Mindest-Be                     | stand        | 🛃 <u>K</u> onto          |
|                     |                        |                      | <u>B</u> estand                | 0            | Eingang                  |
|                     |                        |                      | Bestellt                       | 0            | -510-10                  |
| Einkauf —           |                        |                      |                                |              |                          |
| <u>L</u> ieferant   |                        |                      |                                |              | 📥 <u>D</u> rucken F8     |
| Best.Nr.:           |                        | Packungs-Einheit     |                                | Rabatt 0     |                          |
| Barcode:            |                        | Individualisierung   | =                              | (** <u>)</u> | Ende                     |

As soon as a payment has been made with the ball card, it appears in the daily financial statements as follows

| Tagesabschluss 15.08.12 |                    |                        |              |  |  |  |  |
|-------------------------|--------------------|------------------------|--------------|--|--|--|--|
| Nummer:                 |                    | 2362                   |              |  |  |  |  |
| GASTRO                  |                    |                        |              |  |  |  |  |
| Total                   |                    | 15.08.12, 22:34:17 Uhr |              |  |  |  |  |
| <u>Einna</u>            | <u>hmen</u>        |                        |              |  |  |  |  |
| tkam                    | American Exp.      | 16.70                  | 16.70 CHF    |  |  |  |  |
| bar                     | Bar                | 7763.20                | 7763.20 CHF  |  |  |  |  |
| S                       | Debitoren          | 870.40                 | 870.40 CHF   |  |  |  |  |
| kbez                    | GP-Karten-Be.      | -58.00                 | 583.80 CHF   |  |  |  |  |
| kk                      | Kreditkarte        | 552.60                 | 552.60 CHF   |  |  |  |  |
| tkma                    | Maestro CH <.      | 307.50                 | 307.50 CHF   |  |  |  |  |
| tkma                    | Mastercard <.      | 204.60                 | 204.60 CHF   |  |  |  |  |
| tkpo                    | Postcard <tk></tk> | • 15.30                | 15.30 CHF    |  |  |  |  |
| tkvi                    | VISA <tk></tk>     | 346.70                 | 346.70 CHF   |  |  |  |  |
|                         | Total              | 10019.00               | 10660.80 CHF |  |  |  |  |

#### **Release cash register**

The daily closing automatically releases the cash register. If this is not the case, it is possible with the key combination Shift + F12.

| Kassenlade freigeben                                                              | ×            |
|-----------------------------------------------------------------------------------|--------------|
| Welche Kassenlade möchten Sie freigeben?<br>Kasse Lade Bediener<br>1 Tester, Timo | ✓ <u>O</u> K |

This is only necessary if the cash drawer is only assigned to one person.

# Working with the cash book

Via the button *In/payout* button takes you to Cash book .